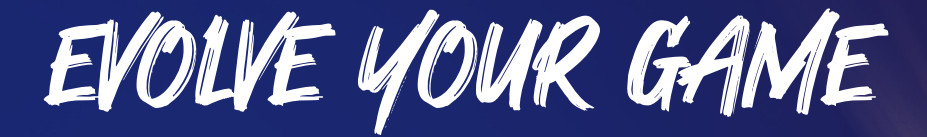

FOR THOSE INTERESTED IN COACH CERTIFICATION

<///

IGNITE YOUR TEAM!

Create your Sport80 account to purchase Education as a non-member or become a member and receive special pricing!

### • Step #1: Go to this link to CREATE ACCOUNT

https://www.usafieldhockey.com/s80

• Step #2: Fill in the necessary information, then

Follow the prompts in the next slide to access membership account and access content.

If you have any issues, please contact <a href="mailto:support@usafieldhockey.zendesk.com">support@usafieldhockey.zendesk.com</a> and cc <a href="mailto:coaching@usafieldhockey.com">coaching@usafieldhockey.com</a>

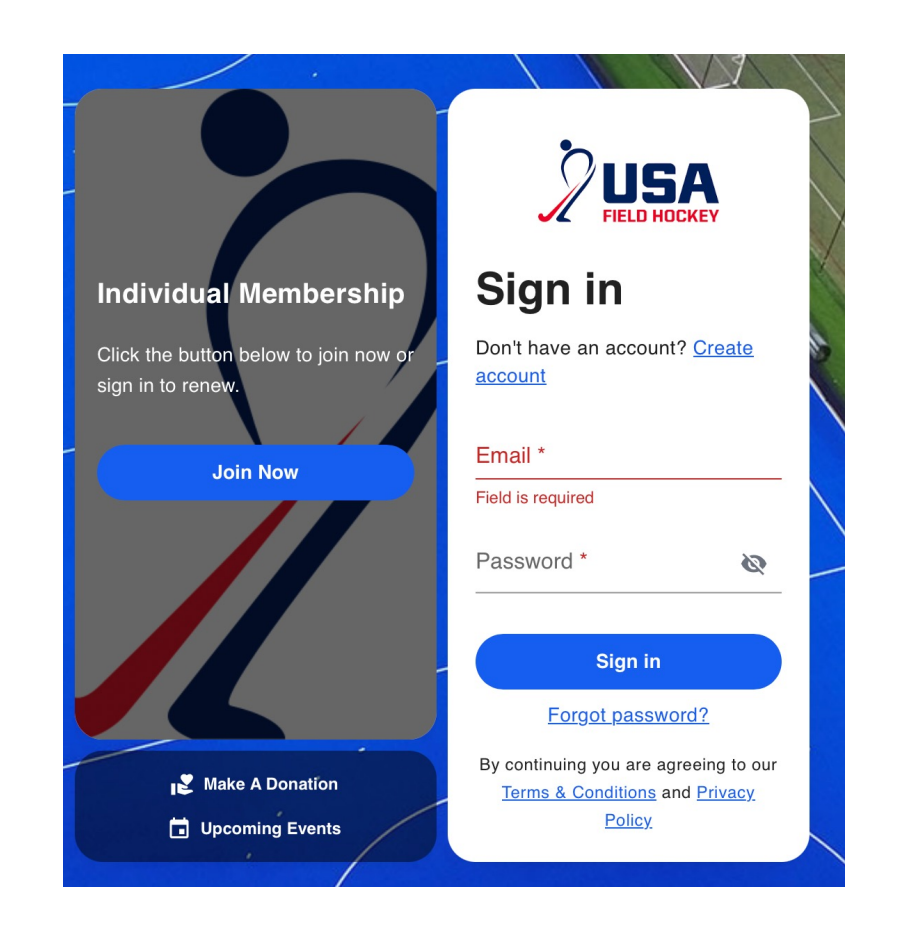

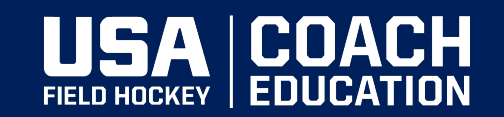

IMPORTANT! You must Fill out a Coach Application (Coaching Credential) a Level 1 online coaching course before you access and pay for the In-person!

### **FOLLOW these steps in order!**

• Step #1:

Click on "View Profile" in your account

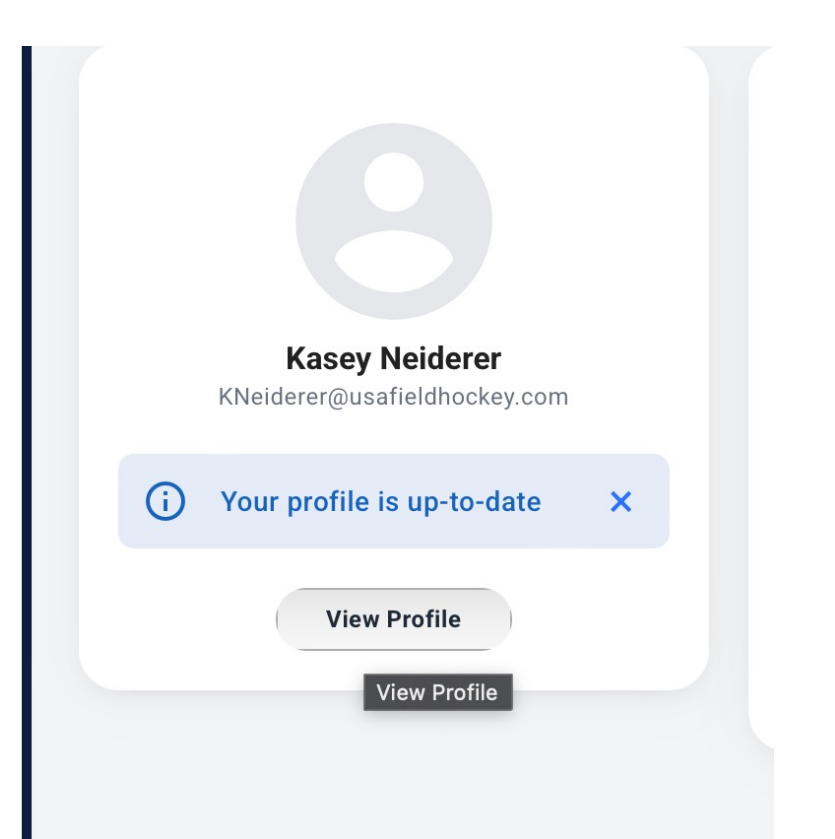

#### • Step #2:

Click on "Coaching Credentials"- This will trigger your ability to access and take the Level 1 Online course in our LMS – Learning Management System. To earn full Level 1 Certification status, you must take the Level 1 Online - Part 1 and Level 1 – Part 2 - In-person

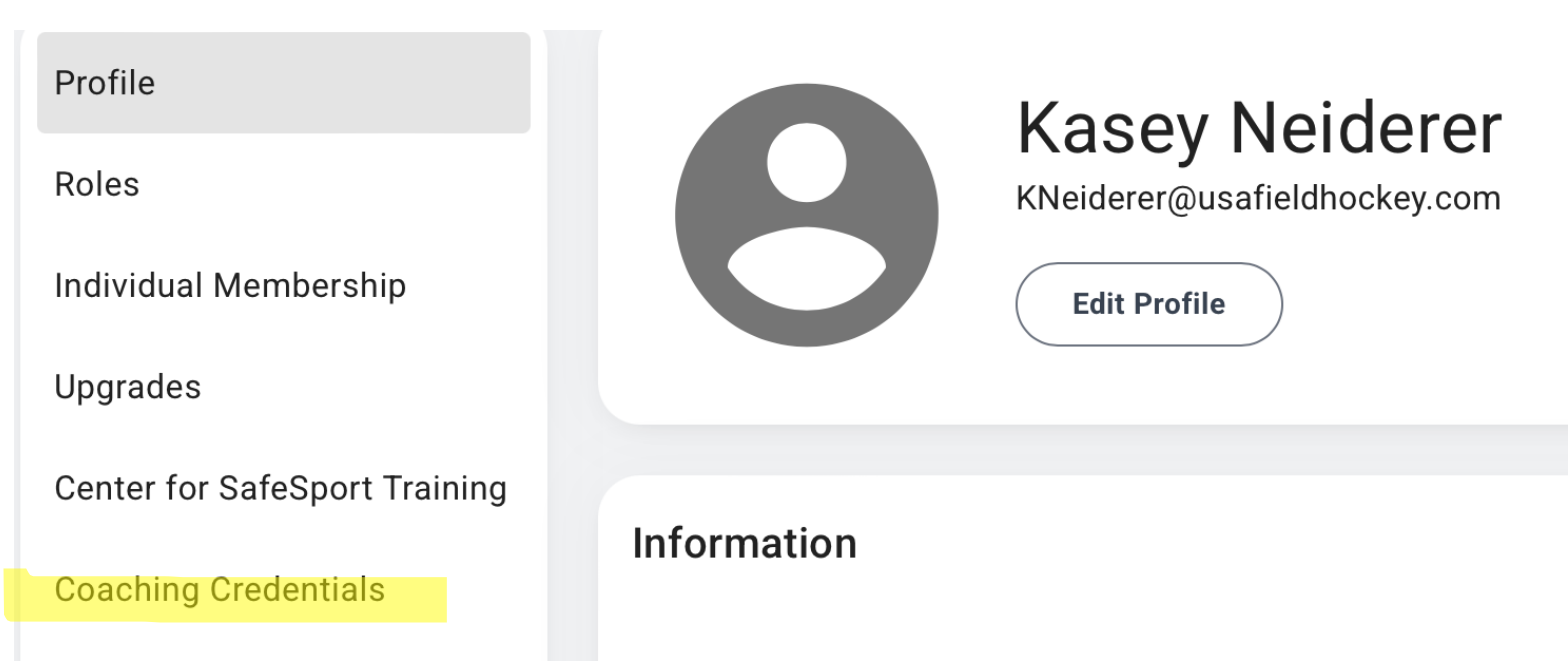

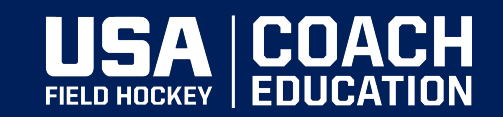

### How to Add On/Purchase a Level 1 online coaching course in Sport80, Continued...

• Step #3:

Click on the + Add Coaching Certification button

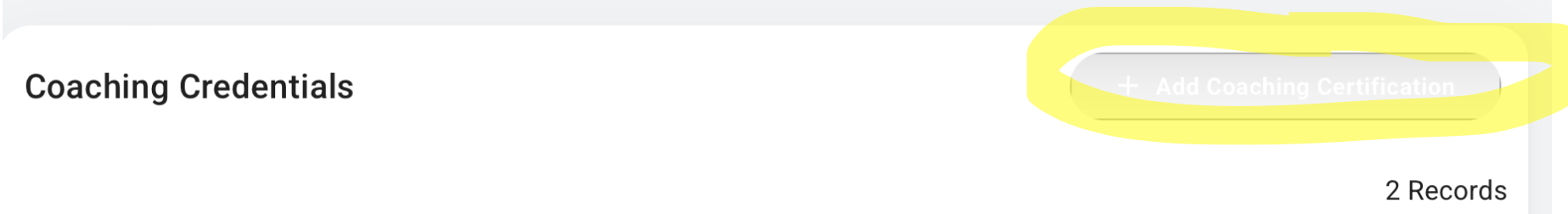

If you have any issues, please contact <u>support@usafieldhockey.zendesk.com</u> and cc <u>coaching@usafieldhockey.com</u>

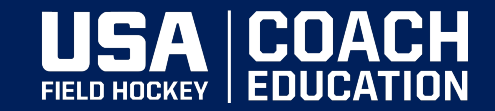

### How to Add On/Purchase a Level 1 online coaching course in Sport80

#### • Step #4:

You MUST choose the "USA Field Hockey Coach Application Option to trigger the first steps to the Coach Certification or Pathway.

#### Step #5:

Choose Level 1 – Part 1: Online Coaching Course

Kasey Neiderer - USA Field Hockey Coach Application

COACHING CERTIFICATION DETAILS

**Coaching Certification Details** 

Select to see details and price.

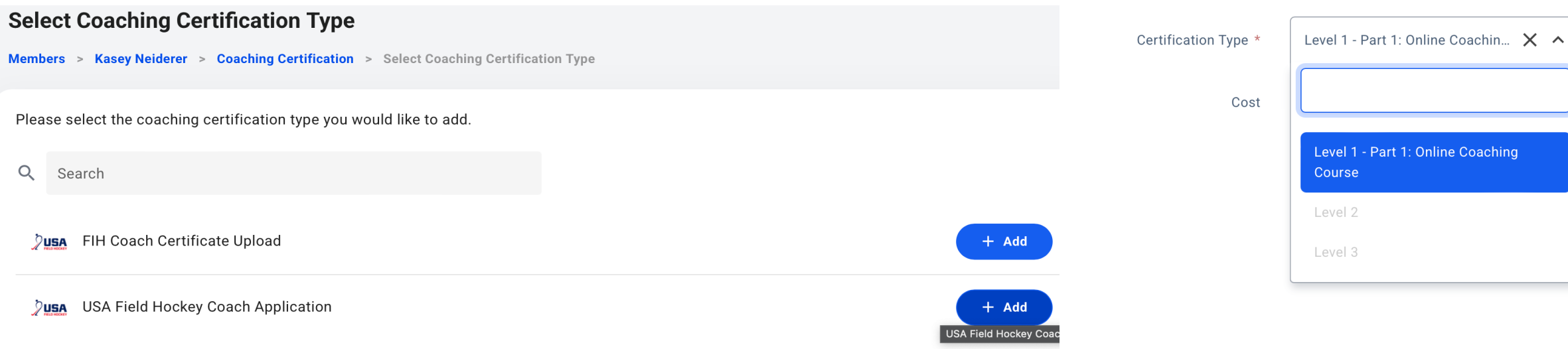

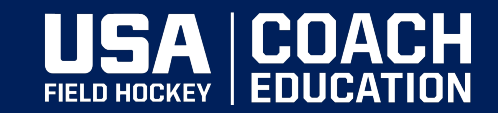

### How to Add On/Purchase a Level 1 online coaching course in Sport80

 Step #6: Add to the Cart then GO to Back to Your Profile if you are interested in Registering for a Level 1 – Part 2 In-person Course

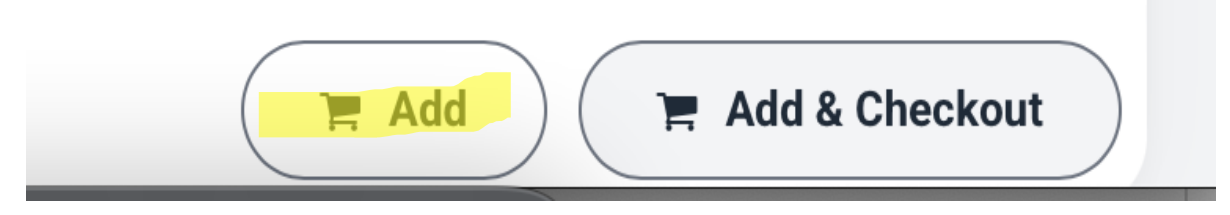

If you have any issues, please contact <u>support@usafieldhockey.zendesk.com</u> and cc <u>coaching@usafieldhockey.com</u>

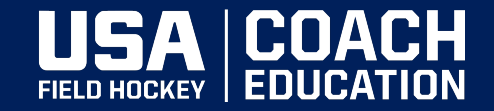

# HOW TO REGISTER AND PURCHASE AN IN-PERSON CLINIC IN SPO<mark>rt80</mark>

• Step #7: Click Courses, then View

|         | Courses                                  |                          |
|---------|------------------------------------------|--------------------------|
| Home    | Q Search Q Location                      | Within 10 miles $\sim =$ |
| Members | Level 1 Instructional Clinic - Chico, CA |                          |
| Events  | July 26th 2025 - Chico, California       | View Manage Entries V    |
| Nexus   | <                                        |                          |
| Courses |                                          |                          |

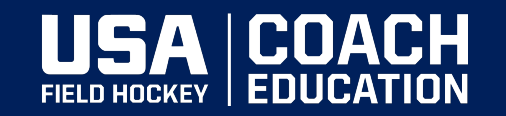

# HOW TO REGISTER AND PURCHASE AN IN-PERSON CLINIC IN SPORT80

### Step #8: Click Register

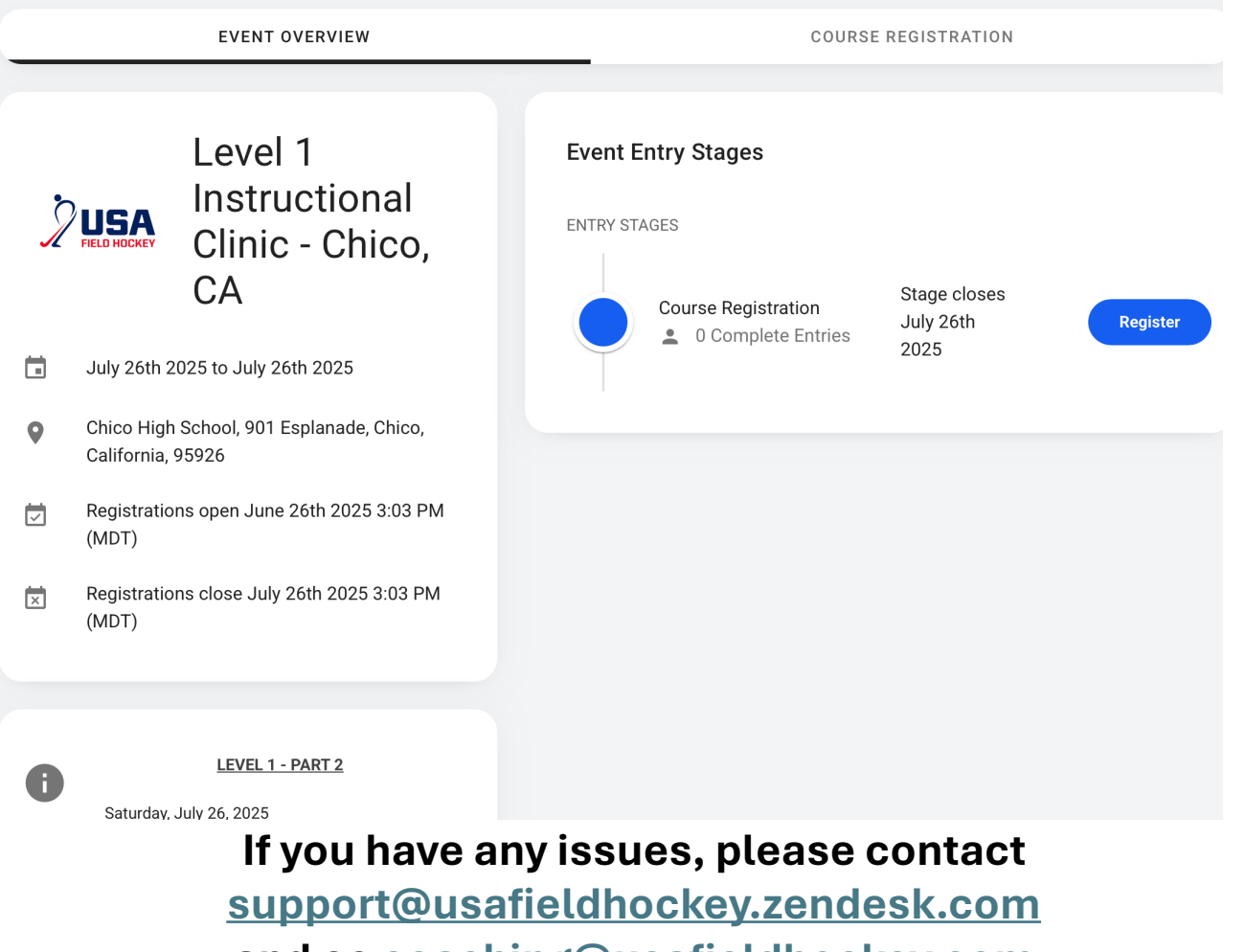

and cc coaching@usafieldhockey.com

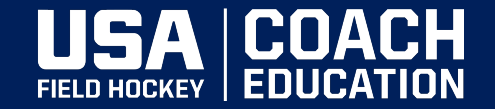

## HOW TO REGISTER AND PURCHASE AN IN-PERSON CLINIC IN SPORT80

### • Step #9: Click Enter

| Level 1 Instructional Clinic - Chico, CA |                                |                           |                      |                |               |           |  |
|------------------------------------------|--------------------------------|---------------------------|----------------------|----------------|---------------|-----------|--|
| Courses > Level 1 Instru                 | ctional Clinic - Chico, C      | A                         |                      |                |               |           |  |
|                                          | EVENT OVERVIEW                 |                           |                      | COURSE REG     | GISTRATION    |           |  |
| Course Registration >                    | Enter Member                   |                           |                      |                |               |           |  |
| Enter Existing Me                        | ember<br>find the member in ye | our list of members click | 'Enter New Member' b | utton.         |               | Actions - |  |
| Q Search                                 |                                |                           |                      |                |               | 1 Record  |  |
| Name                                     | Memb. No.                      | DOB                       | Gender               | Eligibility    | Enter         | T Necord  |  |
| Liz Tchou 🛛                              | 4702                           | 09/25/1966                | Female               | Eligible       | + Enter       |           |  |
|                                          |                                |                           |                      | Rows per page: | 20 💌 1-1 of 1 | < >       |  |

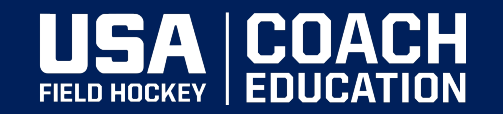

## How to Register and Purchase an in-person clinic in Sport80

### • Step #10: Check Pricing, then Click Next

| Level 1 Instructional Clinic - Chico, CA                      |                                     |                                          |  |  |  |  |
|---------------------------------------------------------------|-------------------------------------|------------------------------------------|--|--|--|--|
| Courses > Level 1 Instructional Clinic - Chico, CA            |                                     |                                          |  |  |  |  |
|                                                               |                                     |                                          |  |  |  |  |
|                                                               | EVENT OVERVIEW                      | COURSE REGISTRATION                      |  |  |  |  |
| Course Registration                                           | > Liz Tchou                         |                                          |  |  |  |  |
|                                                               | oourse negistration > Eiz fonou     |                                          |  |  |  |  |
| Liz Tchou Level 1 Instructional Clinic - Chico, CA Entry Form |                                     |                                          |  |  |  |  |
| CATEGORIES                                                    | Categories                          |                                          |  |  |  |  |
| CERTIFICATION                                                 | Entry Fee *                         |                                          |  |  |  |  |
|                                                               | Member/Non-Member Pricing - \$85.00 |                                          |  |  |  |  |
|                                                               |                                     |                                          |  |  |  |  |
|                                                               |                                     | Level 1 Instructional Clinic - Chico, CA |  |  |  |  |

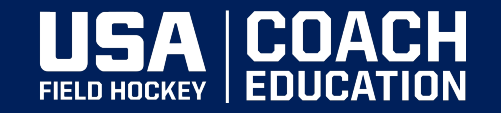

### • Step #11: Add to Cart, then pay for both the

 Level 1 Online Course – Part 1 and In-person - Part 2, as one Payment using ADD-ON Feature.

> If you have any issues, please contact <u>support@usafieldhockey.zendesk.com</u> and cc <u>coaching@usafieldhockey.com</u>

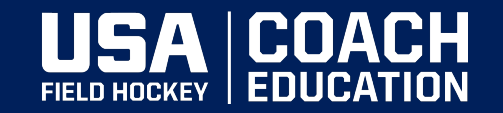

How to Enroll in the Level 1 Online Course in the LMS through Newstart Mobile on Desktop and Phone ONCE YOU'VE PAID for both

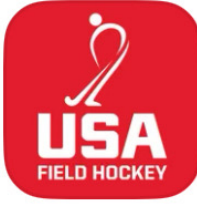

#### USA Field Hockey In th...

Member App

Sports | Education I UNITED STATES FIELD H...

Open

- Download 'USA Field Hockey In the Circle' App Google Play/Apple Store
- Go to this link <u>https://memberapp.usafieldhockey.com</u>
  - Enter your USA Field Hockey Username and Password

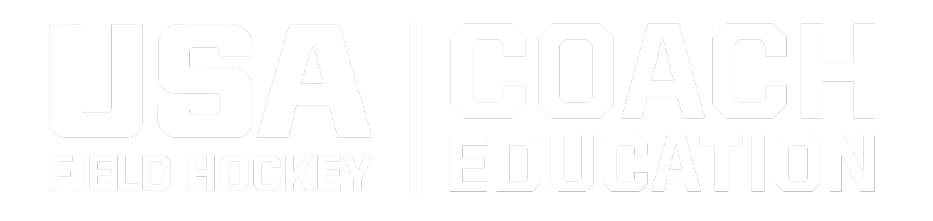

## How to Enroll in the Level 1 Online Course in the LMS through Newstart Mobile on Desktop and Phone

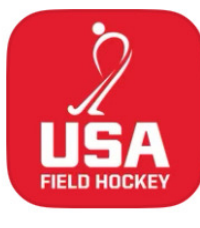

#### USA Field Hockey In th...

Member App

Sports | Education 
UNITED STATES FIELD H...

Open

- Download 'USA Field Hockey In the Circle' App Google Play/Apple Store
- Go to this link <u>https://memberapp.usafieldhockey.com</u>
  - Enter your USA Field Hockey Username and Password

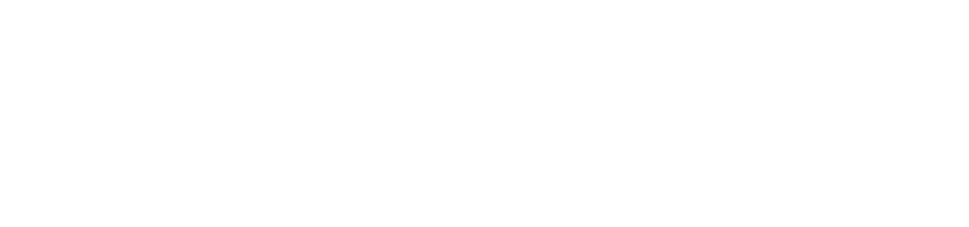

## Enroll in the Level 1 Online Course in the LMS through Newstart Mobile

- View on your Smartphone
- See Tabs at the Bottom of App
- Go to Account
- You should see Level 1 Online course as an option to ENROLL.

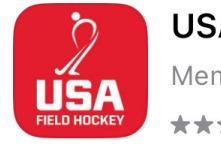

USA Field Hockey In th... Member App \*\*\*\*\* 2

Sports | Education I UNITED STATES FIELD H...

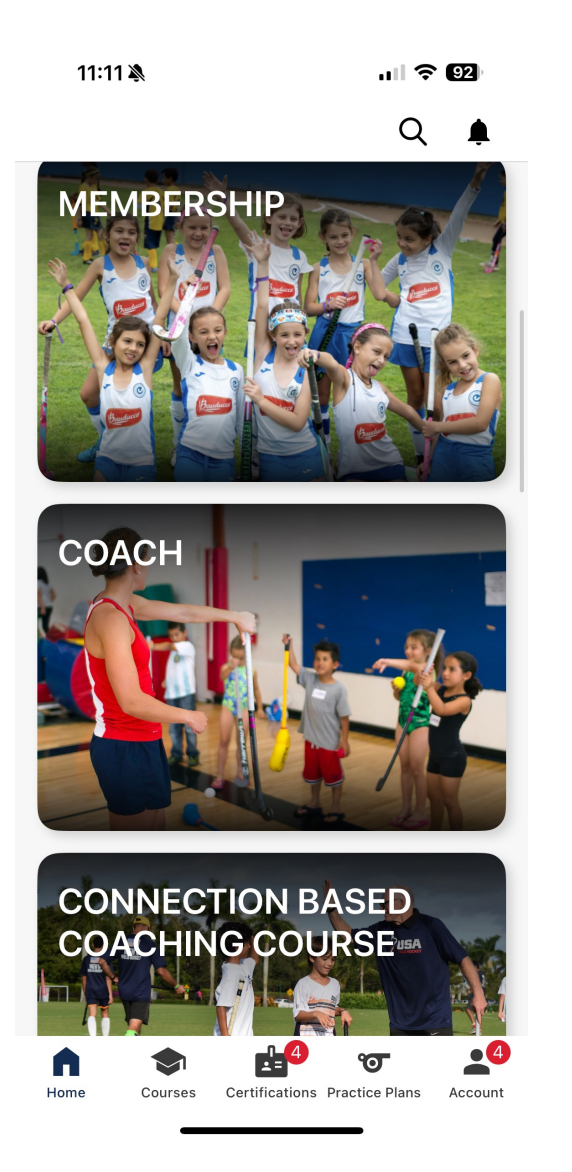

### **Enroll in the Level 1 Online Course in the LMS through Newstart Mobile** USA MEMBERSHIP

- 1. Click Your Name
- 2. On desktop (top right) and phone (bottom), you'll see **My Account**
- 3. ENROLL in the Level 1 Online course, then **GO TO** COURSE
- 4. You will see **other options** for free courses to take at your leisure.

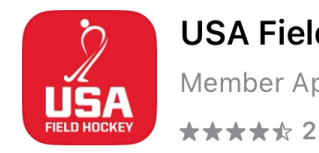

COACH CONNECTION BASED COACHING COURSE GRADUATED FIELD HOCKEY

USA Field Hockey In th...

Member App

**UNITED STATES FIELD H...** of Sports Education

> Q TELL A FRIEND LIZ TCHOU

Open

### Courses **Available Courses** My Courses 2025 Nexus Week 2 Online Primer Go to Course

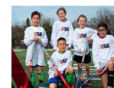

My Account

My Profile

Courses

Messaging

Passes

Certifications

1. How to Coach Kids

Being a great coach starts with creating great experiences for kids. Start here to learn how to plan practices that are safe, fun and keep kids wanting more

MORE

Started December 13, 2024

Go to Course

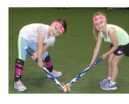

#### 2. Coaching Girls

In sports, girls face different challenges and expectations than boys. In this module, learn more about girl athletes and how to create a culture girls love to play in.

Started December 12, 2024

Go to Course

## Second way to Enroll in the Level 1 Online Course in the LMS through Newstart Mobile

/USA

**My Account** 

Certifications 4

My Profile
Courses

Messaging

Passes

- 1. Simply GO to Sport80 Account
- 2. Go to **Profile**
- 3. You'll see **Mobile Coach** on Left side of screen
- 4. Click there and go through exact same process – Add username/password....

If you have any issues, please contact <u>support@usafieldhockey.zendesk.com</u> and cc <u>coaching@usafieldhockey.com</u>

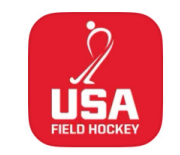

USA Field Hockey In th...

Member App

Sports | Education

Education 🔳 UNITED STATES FIELD H...

Open

Q

**TELL A FRIEND** 

| Courses      |                                                                                                    |  |  |
|--------------|----------------------------------------------------------------------------------------------------|--|--|
| My Courses   | Available Courses                                                                                                    |  |  |
| Go to Course |                                                                                                    |  |  |
|              | <b>1. How to Coach Kids</b><br>Being a great coach starts with creating great experiences for kids. Start here to learn how to plan practices that are safe, fukeep kids wanting more. |  |  |
|              | Started December 13, 2024 Go to Course                                                                                                    |  |  |

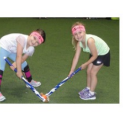

#### 2. Coaching Girls

In sports, girls face different challenges and expectations than boys. In this module, learn more about girl athletes and how create a culture girls love to play in.

Started December 12, 2024

Go to Course

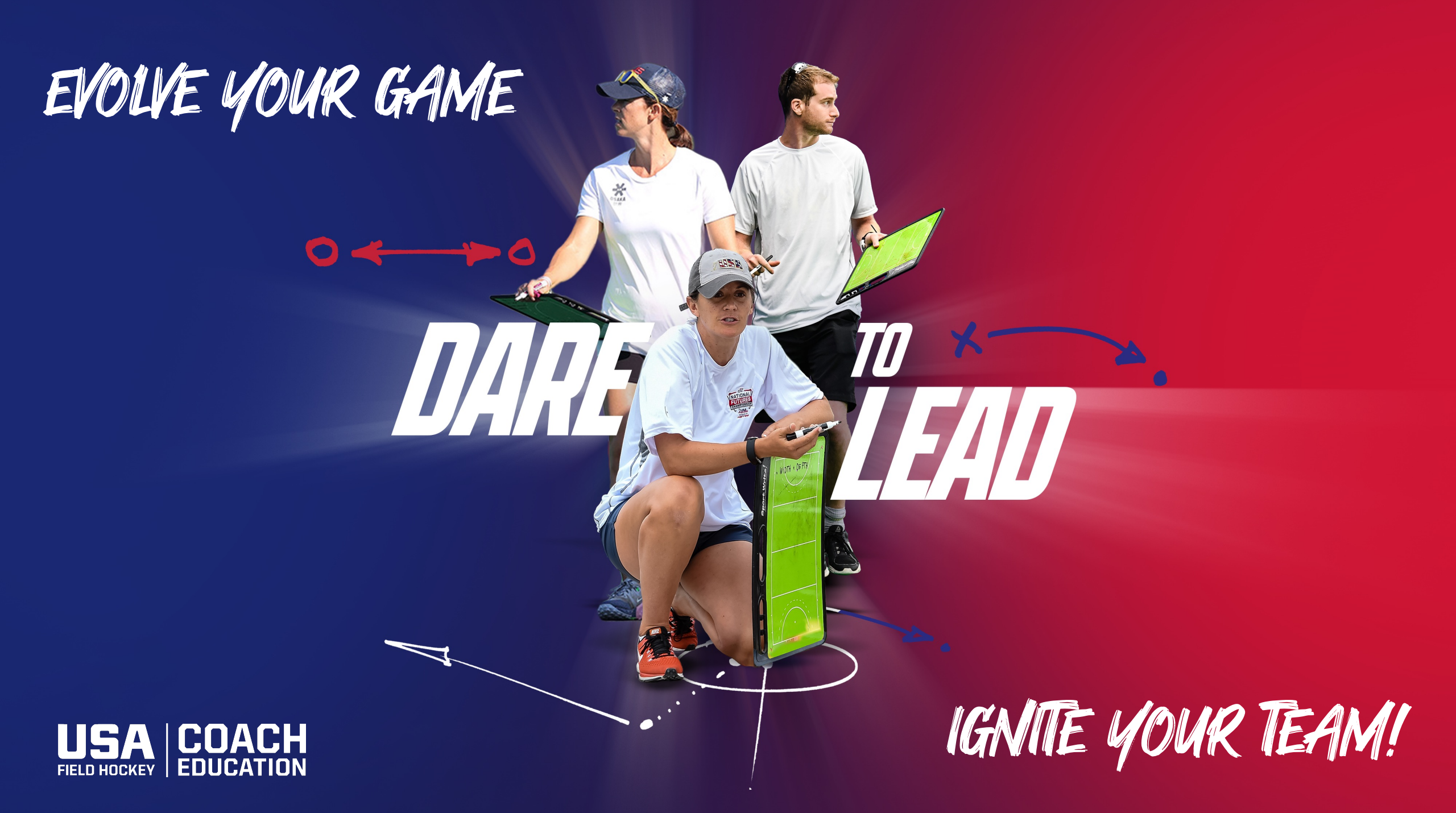